## **BYOD Connection Guide – Windows 8**

Step 1 – From the classic desktop screen – click the Wi-Fi signal meter as shown.

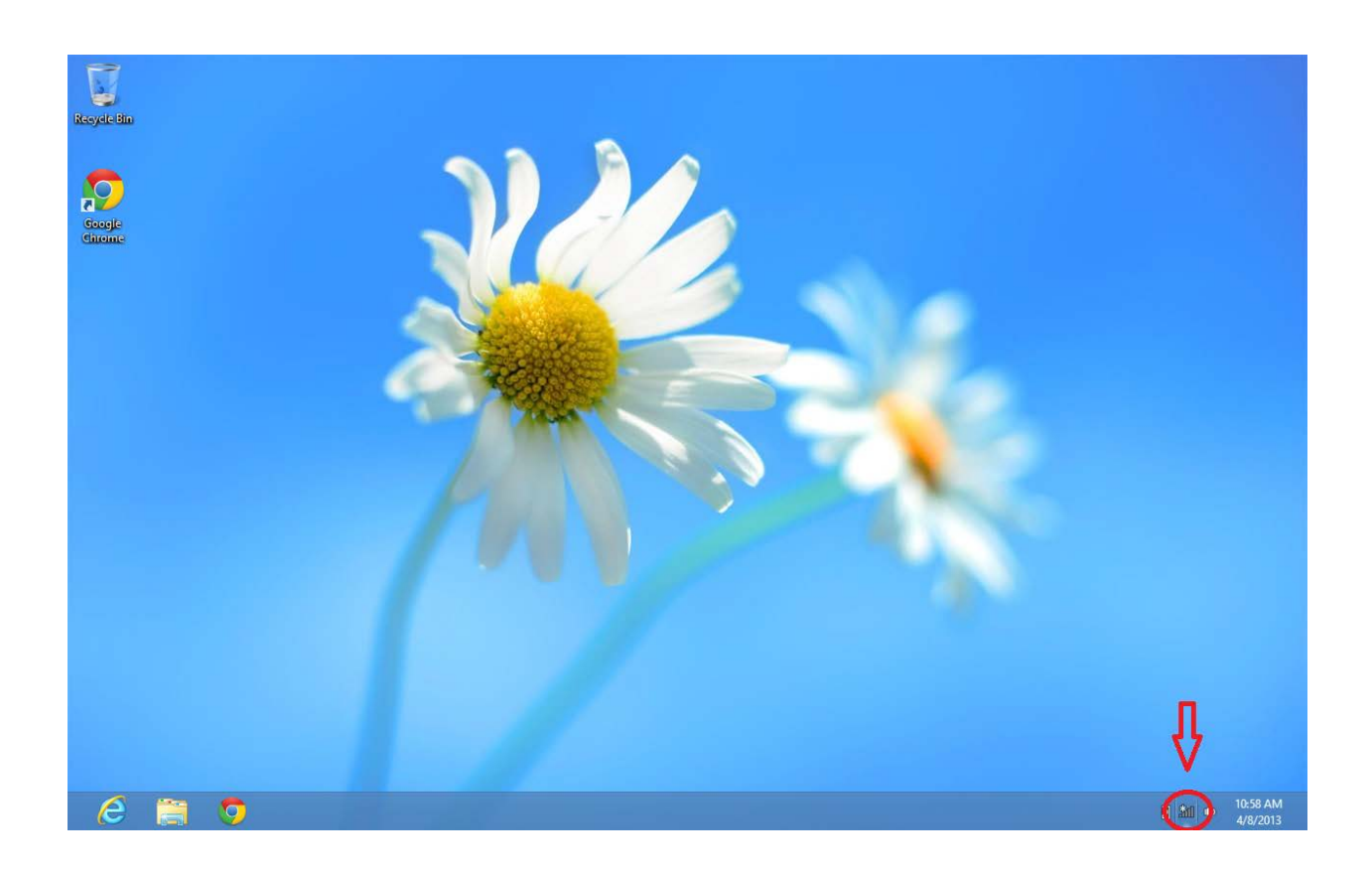

Step 2 – Select "SCBYOD-STAFF" (for Teacher access only) or "SCBYOD-STUDENTS" (for elementary student access only), or "SCBYOD-SECONDARY" (for secondary student access only).

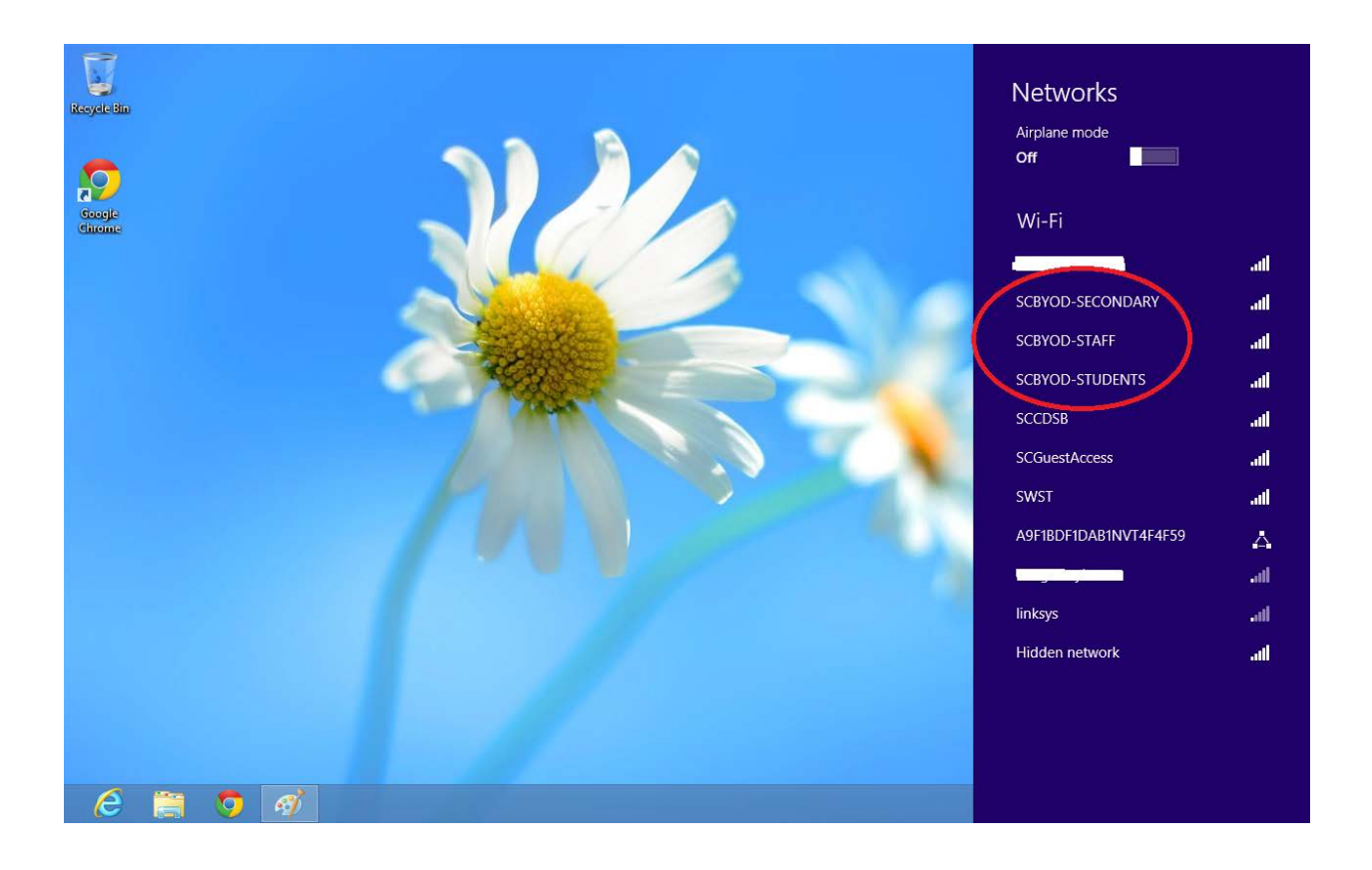

## Step 3 – At this verification prompt, select Connect

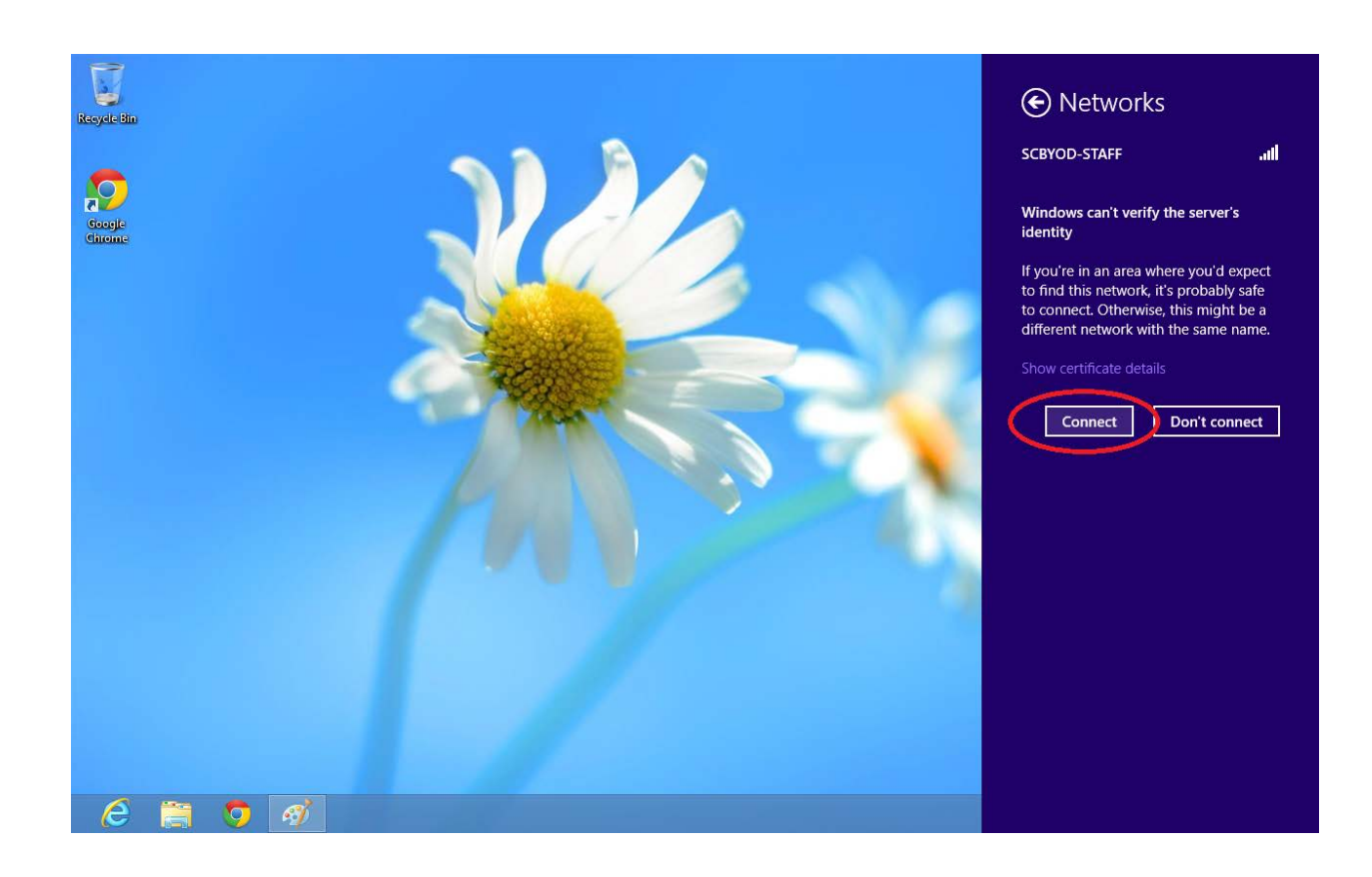

Step 4 - Enter in your own SCCDSB network logon credentials, and select OK as shown. Select <u>Connect</u> at the second verification prompt.

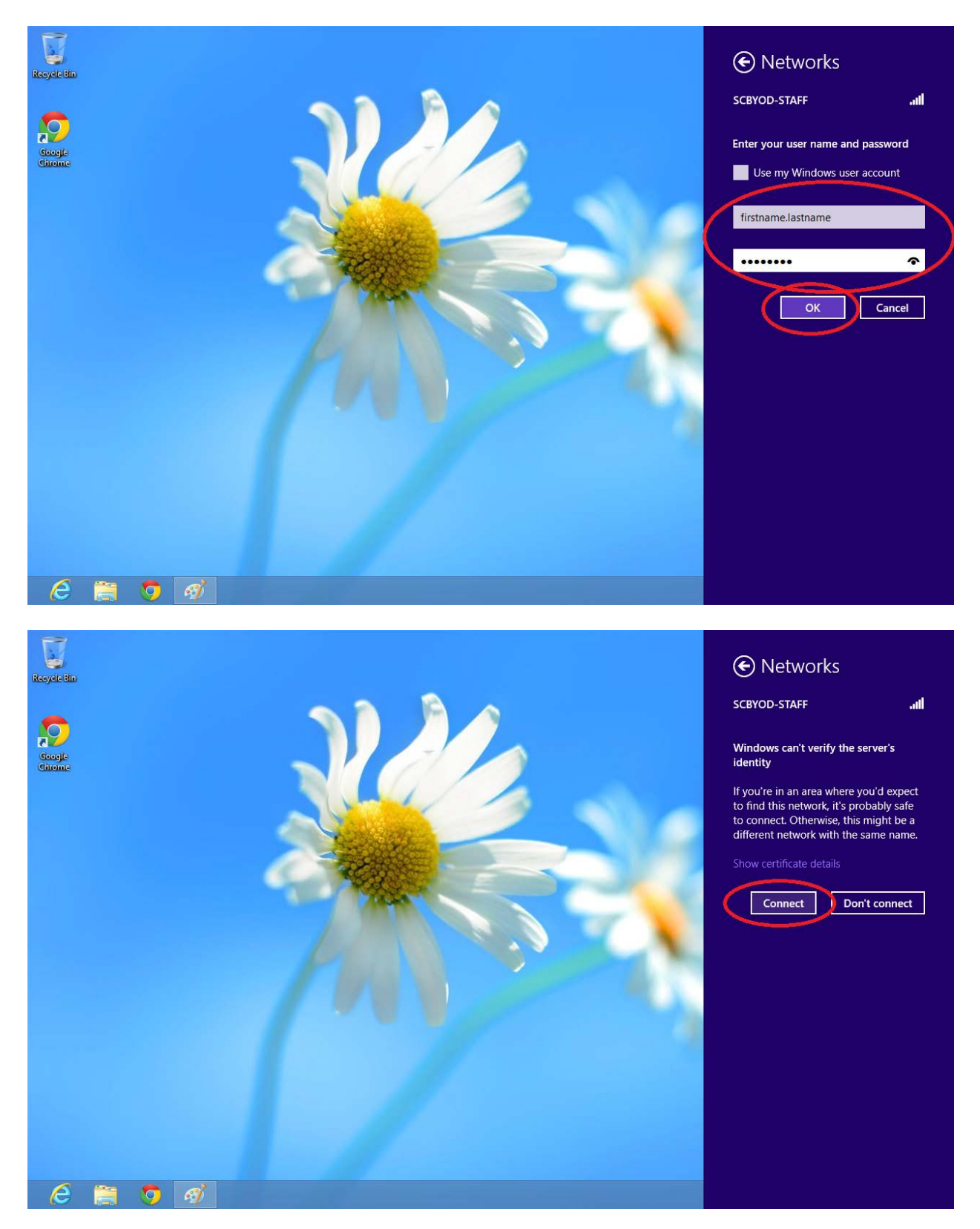

The connection process is completed. A successful connection will display <u>Connected</u> beside the Wi-Fi name as shown.

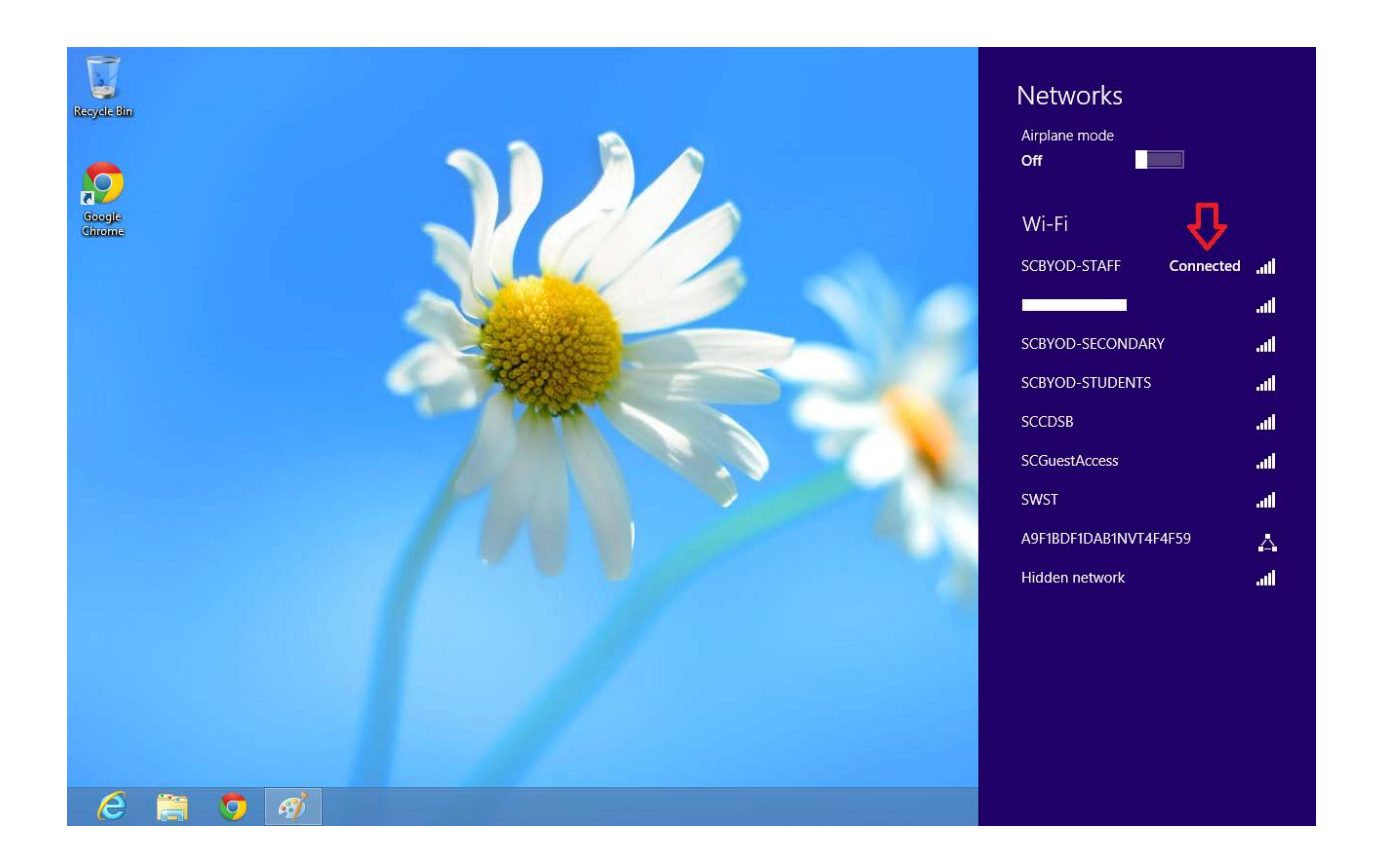